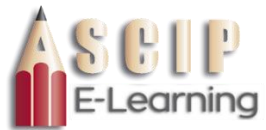

## Instructions to Access the Courses in Spanish

## For the Sexual Harassment and Discrimination course (Both Management and Non-Management) Go to https://www.ascip-elearn.org/learn and log-in. Harassm The My Courses and Learning Plans page will have the appropriate

Click on the course.

Click Start Learning Now to begin the course where you will be prompted to select which language to take the course in (see right).

Sexual Harassment and Discrimination course (see right).

Then click, Next, to start the course.

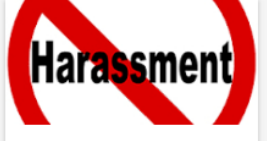

Sexual Harassment and Discrimination - California Employees (SB1343)-23

Sexual Harassment and Discrimination - California Supervisors...

| syntrio                      |
|------------------------------|
| Language                     |
| Please select your language. |
| • ENGLISH                    |
| LATIN AMERICAN SPAN          |
| NEXT                         |

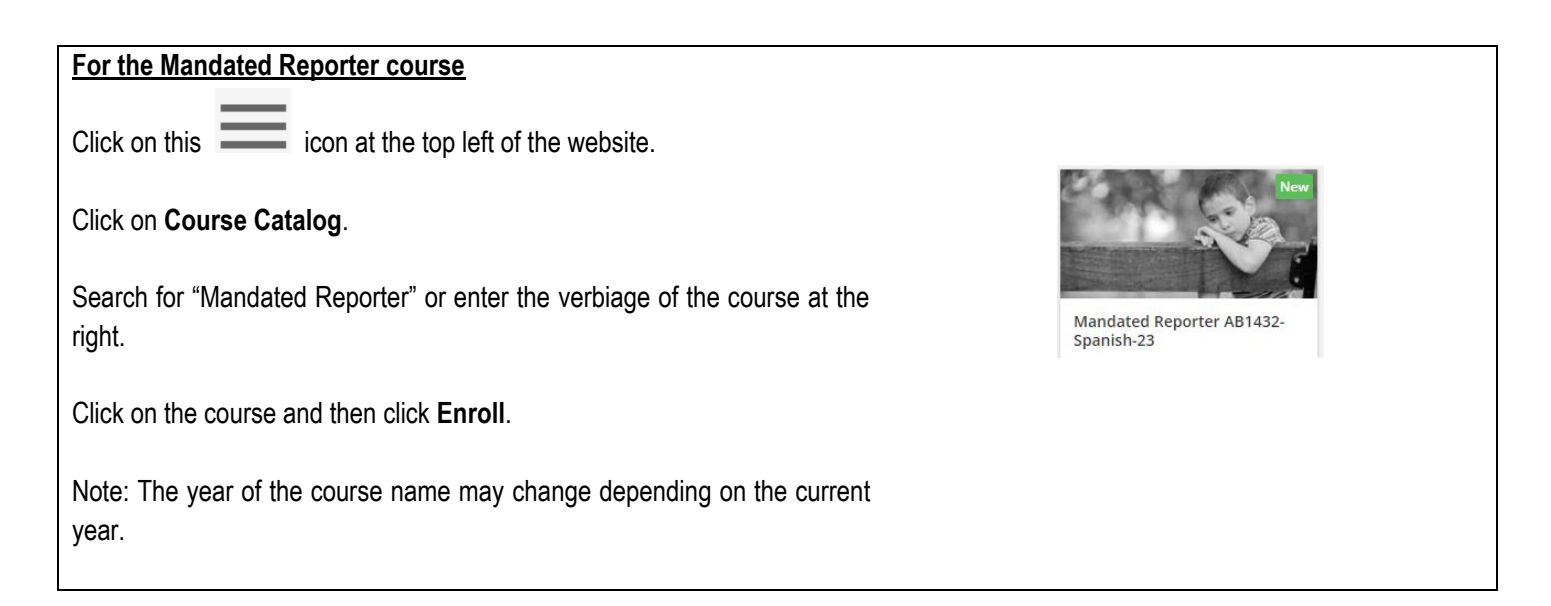

If you have any Technical Issues, please contact the Help Desk at ASCIP (ehelp@ascip.org or 562-404-8029). If you have any questions regarding the courses, please contact Catalina Del Real at SAUSD Risk Management (Catalina.DelReal@sausd.us or 714-558-5856).